## ขั้นตอนการสมัครสมาชิกระบบ rsothai.oap.go.th

- ๑. ลงทะเบียน
  - ๑.๑. เข้าเว็บไซต์ <u>https://rsothai.oap.go.th/</u>

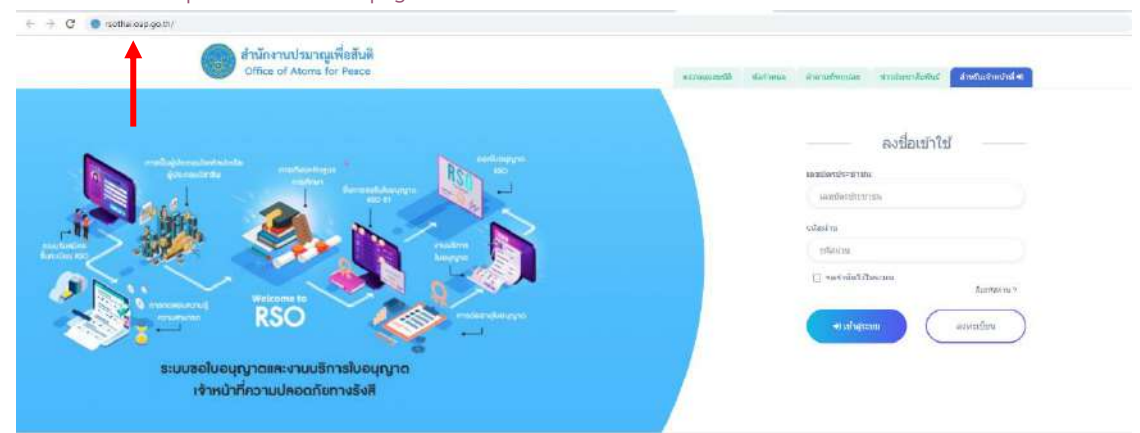

## ๑.๒. เลือกลงทะเบียน

| office of Morre for Peace | ntionaista datmin initiafuntar studientietade                                                                 |
|---------------------------|----------------------------------------------------------------------------------------------------|
|                           | extéritir<br>namenteranne<br>nadactivarias<br>cetaria<br>galactas<br>exterité fiberan<br>namena s<br>exterité |

## ๑.๓. ลงอีเมลของผู้สมัคร

| อีกนักงานปรมาณูเพื่อสันดี<br>Office of Atoms for Peace                                                                                                    |  |
|----------------------------------------------------------------------------------------------------|--|
| <sub>amerika</sub><br>ยืนยันธีเมลที่ใช้สำหรับการลงทะเบียน                                                                                                    |  |
| Ine                                                                                                    |  |
| C united                                                                                                    |  |
| สำนักงานประกาณที่องสันดั                                                                                                    |  |
| ianvil 16 opadirov27tulei uznan sarra sarra slena rozeven 10060 tradinal 2.9556-7600<br>Copy (girt 3.2016 Ottos of Agence for Pauris, Thaland, Jul Rights Razeved. |  |
|                                                                                                    |  |

## ๒. ตรวจสอบอีเมลเพื่อยืนยันตัวตน

|              | ਕ ਕੂਰ     | ,     | <b>η</b> ηιο | ৩ ব   | e<br>ع  | a       |
|--------------|-----------|-------|--------------|-------|---------|---------|
| ๒.๑. ตรวจสอง | บอเมลเพอน | n OTP | เปเสสาห      | หรบยน | เยนการล | งทะเบยน |
|              |           | -     |              |       |         |         |

|                                           |                                 | ต่งราโด OTP ไปยังธีเมตเรียนร้อย                                                                                                    |                        |
|-------------------------------------------|---------------------------------|----------------------------------------------------------------------------------------------------|------------------------|
|                                           |                                 | (Q ATUS)                                                                                                    |                        |
|                                           |                                 | มันยืนอันสองที่ไปด้าหรือการองทะเป็ยข                                                                                                    |                        |
|                                           | Since<br>roctore                |                                                                                                    |                        |
|                                           |                                 |                                                                                                    |                        |
|                                           |                                 | O irris                                                                                                    |                        |
|                                           |                                 | สารักงารประกอญเพื่อสินมั                                                                                                    |                        |
|                                           |                                 | samel in analysis di dan annanismi suongkoi nyaanisi teetti Taadool (Etter, Man<br>Capatgel II 2010 Olina al Anon ke Franci Taaland 20 Ogini Brassovi                                                                                                    |                        |
|                                           |                                 |                                                                                                    |                        |
|                                           |                                 |                                                                                                    |                        |
|                                           |                                 |                                                                                                    |                        |
|                                           |                                 |                                                                                                    |                        |
| เย่นอิเมลที่ไข่ส                          | าหรับการลงทะ                    | 1ปัยน                                                                                                    |                        |
| N 2010                                    | o <u>na kaon</u> in' a          | 10.972 - 12203                                                                                                    |                        |
| Translate message                         | to: English   Never tra         | anslate from: Thai                                                                                                    |                        |
|                                           |                                 |                                                                                                    |                        |
| NoReply RSO-                              | -OAP < no-reply-rst             | o@oap.go.th>                                                                                                    | 6 6 A                  |
| To: You                                   |                                 |                                                                                                    | Thu 6/9/2022 12:56 P/V |
| OTP REF CEUXV<br>OTP DIGIT 4474           | YZ<br>442                       |                                                                                                    |                        |
| Email นิเป็นการเ                          | แจงจากระบบอดไหมด                | กรุ่มเรอยาตอนกลิม                                                                                                    |                        |
| S Reply                                   | → Forward                       |                                                                                                    |                        |
|                                           |                                 |                                                                                                    |                        |
| <ul> <li>O A United field rate</li> </ul> | their gage thinder sho built in | sential/member_confirm_obp/index/vering_email/C0002                                                                                                    | 1                      |
| 📄 สำนักงานประเวณห์                        | พื่อสับคิ                       |                                                                                                    |                        |
| Office of Atoms for                       | rPeaco                          |                                                                                                    |                        |
|                                           |                                 | ยืนยันอีเมลที่ใช่ส่าหรับการลงทะเนียน                                                                                                    |                        |
|                                           |                                 | nda OTP Séparatablian                                                                                                    |                        |
|                                           |                                 | 1903 baw@utuoi.tou                                                                                                    |                        |
|                                           |                                 | submission (MP (MTE))                                                                                                    |                        |
|                                           |                                 | CEUXYZ                                                                                                    |                        |
|                                           |                                 | site OTP (CTP DGH)                                                                                                    |                        |
|                                           |                                 | 447447                                                                                                    |                        |
|                                           |                                 |                                                                                                    |                        |
|                                           |                                 | 🛇 čuču                                                                                                    |                        |
|                                           |                                 | O risson / ultimitius                                                                                                    |                        |
|                                           |                                 |                                                                                                    |                        |
|                                           |                                 | (Charrie Party South                                                                                                    |                        |
|                                           |                                 |                                                                                                    |                        |
|                                           |                                 | - คั้งใดการประเทศส์ได้รับสี                                                                                                    |                        |
|                                           |                                 | ต่านักงานกระกรุณสังสังส์<br>Office of Acons for Passes                                                                                                    |                        |
|                                           |                                 | Aftier water and a second and a second and a |                        |

๒.๒. เมื่อใส่รหัส OTP ให้เลือกยืนยัน แต่หากไม่ได้รับรหัส oาP ให้เลือกส่งอีกครั้ง หรือหากต้องการ ย้อนกลับเพื่อเปลี่ยนอีเมล ให้เลือกย้อนกลับ/เปลี่ยนอีเมล

| a k a days k a                                |  |
|-----------------------------------------------|--|
| ปนยนอนมดทเวลาหรอการสงทะเบยน<br>๗๙๐ฅๅษัณสมพัฒน |  |
| mantal parmignermal som                       |  |
| «Juid-sula DRP (REE)                          |  |
| GEURYZ                                        |  |
| site oth (oth digit)                          |  |
| 44/44)                                        |  |
| 🗢 šuču                                        |  |
| 🗢 มีตนกลับ / เปลี่ยนอิเมต                     |  |
| C sionala corre devada                        |  |
| A Library ALL                                 |  |

A lation proved generative generative generative proved generative proved generative proved generative generative gene

๒.๓. เมื่อเลือกยืนยัน ระบบจะแจ้งเตือนว่ายืนยันอีเมลสำเร็จ ให้เลือก ตกลง

๒.๔. ลงเลขบัตรประจำตัวประชาชน และรายละเอียดต่าง ๆ พร้อมทั้งตั้งรหัสผ่านไม่น้อยกว่า ๘ หลัก สำหรับเข้าสู่ระบบ แล้วเลือกลงทะเบียน

| office of Atoms for Pasce          |  |
|------------------------------------|--|
| holidanti                          |  |
| ลงทะเบียน                          |  |
| Lafordore                          |  |
| aramadolo                          |  |
| fathen waarathen                   |  |
| exchel_textedgeptextected          |  |
| starw Exhanses                     |  |
| nichlannhänsnaðna sarðarsmaðnasiðu |  |
| «I sevendire                       |  |

๒.๕. ระบบจะแจ้งสถานะว่าบันทึกข้อมูลเรียบร้อย เลือกตกลง

|                                       | () scar                           |  |
|---------------------------------------|-----------------------------------|--|
|                                       | Indiady                           |  |
|                                       | ลงทะเบียน                         |  |
| artakes2-Ermin                        |                                   |  |
| สายหลังสือ                            |                                   |  |
| 10.100 / Adl                          |                                   |  |
| พืด(วิทธ)                             | wmaija(111)                       |  |
|                                       |                                   |  |
| radia particilionation                |                                   |  |
| tellasi hi                            | - Bullutstannu                    |  |
| Martin Annual Annual Annual           |                                   |  |
| conclusion of discoverse dimensionly. | พนะให้และหมังมีระยาวะระโอนและเร็น |  |
|                                       |                                   |  |

๒.๖. ตรวจสอบอีเมลเพื่อนำ orp ไปใส่สำหรับยืนยันการลงทะเบียน

|                                                                                                 | a second one of the second second                                                                                                    |                                                                                                    |         |
|-------------------------------------------------------------------------------------------------|----------------------------------------------------------------------------------------------------|----------------------------------------------------------------------------------------------------|---------|
|                                                                                                 | สำนักงานปรมาณูเพื่อสันดิ<br>Office of Atoms for Peace                                                                                                    |                                                                                                    |         |
|                                                                                                 |                                                                                                    | ดรวจสอบการสมัครใช้ระบบ                                                                                                    |         |
|                                                                                                 |                                                                                                    | stat OTP Trigonis/Lutitum                                                                                                    |         |
|                                                                                                 |                                                                                                    | rachal_pain@ruimat.com                                                                                                    |         |
|                                                                                                 |                                                                                                    | saladi wala DTP (DEE)                                                                                                    |         |
|                                                                                                 |                                                                                                    | ABHPG                                                                                                    |         |
|                                                                                                 |                                                                                                    | sout OVP (DTP 10(a))                                                                                                    |         |
|                                                                                                 |                                                                                                    | orphan                                                                                                    |         |
|                                                                                                 |                                                                                                    | €2 enso                                                                                                    |         |
|                                                                                                 |                                                                                                    | ដទទាវីត OTP គឺកាក់ទំំំំ                                                                                                    |         |
|                                                                                                 |                                                                                                    | friårs sud han gefördfräf<br>Office av Atoms för Press<br>sand 15 ander sälfnår ansarsens samettin anomen 1980 braked 5 2582-7655<br>Capityl C. 2010. Office diversite Form, Baken, At Right Faceword                                                                                                    |         |
| รยำ<br>Tra                                                                                      | น <b>บันด้วดนการขออนุญาดใช้ร</b><br>nslate message to: English   Never transl.<br>NoReply RSO-OAP <no-reply-rso@< th=""><th>ະນນ RSO<br/>Ite from: Thai<br/>sap.go.th&gt;</th><th>6. 6. A</th></no-reply-rso@<>                                                                                                    | ະນນ RSO<br>Ite from: Thai<br>sap.go.th>                                                                                                    | 6. 6. A |
| 24                                                                                              | เรียน                                                                                                    |                                                                                                    |         |
| 10                                                                                              | แรมได้ส่วเห็นคระบรเข้าให้งานระบบในเอร                                                                                                    | เมือรประชาชน องหรื                                                                                                    |         |
| 23                                                                                              | N HE GOW RECENTS DECENTION INCODE CALLS                                                                                                    | 10010101010101010101010101010101010101                                                                                                    |         |
|                                                                                                 | OTP REF ABHIPQ                                                                                                    |                                                                                                    |         |
| - 82                                                                                            | OTP DIGIT 506361                                                                                                    |                                                                                                    |         |
| 3                                                                                               | on bran boober                                                                                                    |                                                                                                    |         |
| 1                                                                                               | Email นี้เป็นการแจ้งจากระบบอัตโนมัติ กระ                                                                                                    | นาอยาดอนกลับ                                                                                                    |         |
|                                                                                                 | Email นี้เป็นการแจ้งจากระบบอัตโนมัติ กรุเ                                                                                                    | แาลข่าดอนกลับ                                                                                                    |         |
|                                                                                                 | Email นี้เป็นการแจ้งจากระบบอัตโนมัติ กรุง<br>🔶 Reply 🧼 Forward                                                                                                    | แาลข่าดอนกลับ                                                                                                    |         |
| )<br> <br> <br>                                                                                 | Email นี้เป็นการแจ้งจากระบบอัตโนมัติ กรุเ<br><a href="https://www.anglightps://www.anglightps://wwww.anglightps://www.anglightps://wwwwwwwa.anglightps://www.ang</td> <td>แกลข่าดอบกลับ<br/>#/macket.wety/idex/301/weg/bet/001/#G</td> <td></td> | แกลข่าดอบกลับ<br>#/macket.wety/idex/301/weg/bet/001/#G                                                                                                    |         |
| )<br> <br> <br> <br>                                                                            | Email นี้เป็นการแจ้งจากระบบสัตโนมัติ กรุง<br>Reply P Forward<br>Liven's กรรณออุณฑ์กระกูละเองการคร<br>ด้านักรามประกูญรี่อยังผิ<br>ด้านักรามประกูญรี่อยังผิ                                                                                                    | แกลย่าดอบกลับ<br>m/mmsbe: weng/index/101/wegimes/AllHing                                                                                                    | đ       |
|                                                                                                 | Email นี่เป็นการแจ้งจากระบบเล้ดโนมัติ กรุเ<br>Reply                                                                                                    | แกลย่าดอบกลับ<br>แกระระระกร์กระกายกระหมายจ<br>ตรวจสอบการสมัครใช้ระบบ                                                                                                    | 6       |
| )<br>()<br>)<br>)                                                                               | Email นี่เป็นการแจ้งจากระบบเล้ตโนมัติ กรุณ<br>K. Reply A Forward<br>นั้นของการ กรรณออุณากระกองการคร<br>สำนักงานประกาญเพื่อเร็มมี<br>Office of Atoms for Frace                                                                                                    | แกลยำตอบกลับ<br>แกระกระกรุกาศสะกระเทศสุน<br>ตรวจสอบการสมัครใช้ระบบ<br>าฟส เปรา Seguentedian                                                                                                    | đ       |
| )<br> <br> <br> <br> <br> <br> <br>                                                             | Email นี้เป็นการแจ้งจากระบบเล้ต โบมัติ กรุก<br>Reply P Forward<br>นั้นของกรุก กรรณออุธกร์กระกระบบเล้ต<br>สำนักรายประกาญที่อยังมี<br>Office of Atoms for Peace                                                                                                    | แกลปาดสามกลับ<br>พระสะบารศาสตรรรม<br>คราจสอบการสมัครใช้ระบบ<br>เหตะ gangeranation                                                                                                    |         |
| <br> <br> <br> <br> <br> <br>                                                                   | Small นี่เป็นการแจ้งจากระบบเม้ดโนมัติ กรุณ<br>← Reply → Forward<br>a Suitoris กระเนองอุอะหม่างกระคอเมเกิงกระค<br>สำนักงานประกาญเพิ่มกับดี<br>Office of Atoms for Prace                                                                                                    | แกลยำตลบกลับ<br>พระระระระระระสะเวลร (กะดูประวงสมแหว<br>คราวจสอบการสมัครใช้ระบบ<br>ารสะ เปรา SagewineSalaus<br>เอล่ม และกรุษภาพ som<br>หลัมแน่ง (ปราช 1911)                                                                                                    | 6       |
| <br> <br> <br> <br> <br> <br> <br> <br> <br> <br> <br> <br> <br> <br> <br> <br> <br> <br>       | Email นี่เป็นการแจ้งจากระบบเล้ดโนมัติ กรุเ<br>Reply                                                                                                    | หาสปาดอบกลับ<br>พระสะประกับกระกายโกษฐายะหม่มหาว<br>คราวจสอบการสมัครใช้ระบบ<br>หมักประกับหาร์เอง<br>หมักประกับที่ 683 .<br>                                                                                                    | 6       |
| )<br> <br> <br> <br> <br> <br> <br> <br> <br> <br> <br> <br> <br> <br> <br> <br> <br> <br> <br> | Email นี่เป็นการแจ้งจากระบบเล้ต โนมัติ กรุณ                                                                                                    | แกลย่าดอายกลับ<br>m/member.wenty/index/101/wegleec/Allinico<br>ดรวจสอบการสมัครใช้ระบบ<br>หละ เอาะ โอดูหล่ายอัยงาม com<br>กอน _ แล่าสู่มีงาม t com<br>กอน _ แล่าสูง เอาะ อนา)                                                                                                    |         |
| + c                                                                                             | Email นี่เป็นการแจ้งจากระบบเล้ดโนมัติ กรุเ                                                                                                    | หาสปาดอากกับ<br>พระสะระหะปราสสารสุรสารสาร<br>เสม เกาะ หลุดหาสงสาร<br>เสม เกาะ กลุดหาสงสาร<br>เสม เกาะ กลุงสาร<br>เสม เกาะ กลุดหาสงสาร<br>เสม เกาะ กลุดหาสงสาร<br>เสม เกาะ กลุดหาสงสาร<br>เสม เกาะ กลุดหาสงสาร<br>เสม เกาะ กลุดหาสงสาร<br>เสม เกาะ กลุดหาสงสาร<br>เสม เกาะ กลุดหาสงสาร<br>เสม เกาะ กลุดหาสงสาร<br>เสม เกาะ กลุดหาสงสาร<br>เสม เกาะ กลุดหาสงสาร<br>เสม เกาะ กลุดหาสงสาร<br>เสม เกาะ กลุดหาสงสาร<br>เสม เกาะ กลุงสาร<br>เสม เกาะ กลุงสาร<br>เสม เกาะ กลุงสาร<br>เสม เกาะ กลาร<br>เสม เกาะ กลุ |         |
| → cc                                                                                            | Email นี่เป็นการแจ้งจากระบบเล้ต โนมัติ กรุเ                                                                                                    | แกลย่าดอากกับ<br>#/###Ster.verty6/#dec/101 (register.000#00<br>ดรวจสอบการสมัครใช้ระบบ<br>และเป็นสาสูตอาสส com<br>รสมาร์ อาการสมั<br>สมาร์อ<br>สมาร์อ<br>สมาร์อ<br>สมาร์อ<br>10554                                                                                                    |         |
| → c                                                                                             | Email นี่เป็นการแจ้งจากระบบเล้ดโบมัติ กรุเ<br>C. Reply P Forward<br>C. Reply P Forward<br>Contents กรรมเป็นสัมพิ<br>Contents Association<br>Content of Association Sectors                                                                                                    | มาอย่าดอบภภับ<br>m/mms/sec.venty/index/101/weglace/ANHING                                                                                                    |         |
|                                                                                                 | Email นี่เป็นการแจ้งรากระบบเม้ต โนมัติ กรุเ                                                                                                    | มาอย่าดอบภภับ<br>m/meside.wety/index/titl/wegides/MINITO<br>ตรวจสอบการสมัครใช้ระบบ<br>statu: Jaingowineticon<br>รองมี (1979 2007)<br>รองมี<br>อองมัน COTP สักสม์                                                                                                    |         |
| ⇒ cc                                                                                            | Email นี่เป็นการแจ้งสามหระบบเล้ตโนมัติ กรุณ<br>(ก. Reply)                                                                                                    | มาอย่าดอายกลับ<br>#/###################################                                                                                                    |         |

๒.๗. เมื่อเลือกยืนยัน ระบบจะแจ้งเตือนว่ายืนยันอีเมลสำเร็จ ให้เลือก ตกลง

| ← → C ▲ Wunserfe   roothalospigolth/Index.php/sath.mami | getav/AdH(FQ                                                                                                    | 12 育                                                                                                    |  |
|---------------------------------------------------------|----------------------------------------------------------------------------------------------------|----------------------------------------------------------------------------------------------------|--|
| ด้ำนักงานปรมกนุเพื่อสันมี<br>Office of Atoms for Peace  |                                                                                                    | ອັນສົມທັງຮາມຄົງເວັລ                                                                                                    |  |
|                                                         | nia 1919 Myndetrikken                                                                                                    | (9 max)                                                                                                    |  |
|                                                         | rachai punt@rotrail.com                                                                                                    |                                                                                                    |  |
|                                                         | minimized a UTP (HES.)                                                                                                    |                                                                                                    |  |
|                                                         | and the second second s |                                                                                                    |  |
|                                                         | salar KTTP (CTTP DECAT)                                                                                                    |                                                                                                    |  |
|                                                         | 506261                                                                                                    |                                                                                                    |  |
|                                                         |                                                                                                    |                                                                                                    |  |
|                                                         |                                                                                                    | Minestra                                                                                                    |  |
|                                                         |                                                                                                    | ส่งกลัส CTP มีกลรั้ง                                                                                                    |  |
|                                                         |                                                                                                    | érüfnerschaungsflußluk<br>Office af Aram Springer<br>Land Wassberzfliche solste inner inner für solste<br>Sugeregi 5 Zille Office af Aram Franze Teatra A. Maple National |  |

๒.๘. ดำเนินการเสร็จสิ้นการสมัครเป็นสมาชิกของเว็บไซต์ RSOTHAI